## M05-2: Fotomapping

Anleitung Upload zu Google Fotos

- 1. Loggen Sie sich in den Google-Account ein, die Zugangsdaten finden Sie im OLAT > Kursmaterialien.
- 2. Gehen Sie auf <Google Fotos> und klicken Sie auf <Hochladen> oder ziehen Sie Ihre Fotos per Drag and Drop in das Fenster.
- 3. Durch Anwählen der einzelnen Fotos können Sie eine Beschreibung hinzufügen.
- 4. Gehen Sie anschließend auf <Alben> und wählen Sie Ihren entsprechenden Seminar-Ordner aus.
- 5. Klicken Sie auf <Fotos hinzufügen>, wählen Sie Ihre hochgeladenen Fotos aus und klicken Sie auf <Fertig>.

From: https://foc.geomedienlabor.de/ - Frankfurt Open Courseware
Permanent link:
https://foc.geomedienlabor.de/doku.php?id=courses:studierende:l:ps-raumsoz:material:m05-2&rev=1541769976
Last update: 2018/11/09 14:26

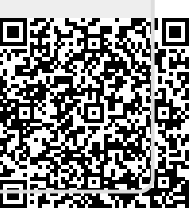

1/1